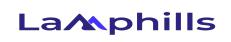

## How to enable Instagram notifications

To make sure you never miss a thing, Instagram notifications need to be set up correctly on your phone. There are two different methods for doing this. The first is to turn on notifications in the Instagram app itself. The second solution is to do it via the settings on your smartphone.

First, let's look at how to use Instagram to turn on notifications on your iPhone or other iOS device:

Turn on push notifications within the Instagram app

- 1. Open up the Instagram app on your iOS device.
- 2. Click your profile photo in the bottom-right corner.
- 3. Tap the three lines in the top-right corner.
- 4. Tap on 'Settings' then 'Notifications'.
- 5. This shows you all the current notification settings for your account.
- 6. Go into each sub-menu and select the push notifications you want to enable for a fully customized experience.

## Turn on push notifications using your device settings

- 1. Open the Settings app on your iPhone.
- 2. Tap 'Notifications'.
- 3. Scroll down the list until you find the Instagram app and then tap on it.

## Lamphills

## On Android

If you want to know as soon as your favorite accounts post and keep an eye on who's commenting, you'll need your Instagram notifications enabled. It's quick and easy to turn on this setting on an Android device.

Just follow this simple method:

- 1. Open up the phone settings on your Android device.
- 2. Select 'Apps' then find and click on 'Instagram'.
- 3. Tap 'Notifications'.
- Look through your notification settings and check if you have any blocked. If the toggle switch is blue and white, which means it's 'on' and notifications are enabled.
- 5. If it's grey and white, that means it's 'off' and you won't receive notifications.

To be on the safe side, you can also go into the Instagram app itself and check your push notification settings are as you want them to be. It's simple with the following steps:

- 1. Open your Instagram account on your Android phone.
- 2. Tap your photo in the bottom right to go to your profile.
- 3. Tap the three lines in the top-right corner.
- 4. Tap 'Settings' then' Notifications'.
- 5. In this menu, you'll be able to check all your current notification settings and customize them to your liking.